## To Log In

- 1. Go to https://housatonic.curriculog.com/
- 2. Click "Login".
- 3. Your username is your HCC email (@hcc.commnet.edu); your password is defaulted to hawk1967.

| C 🛆 C 🛆 Secure https://housatonic.curriculog.com            | y ★ 🗿 🗆 🛞 🕑 :                                                    |
|-------------------------------------------------------------|------------------------------------------------------------------|
| Curriculog <sup>TH</sup> Proposals Agendas                  | Login 0 Q                                                        |
| Proposals                                                   |                                                                  |
| Filter by: All Proposals   Advanced Filter Show: 10 results | HOUSATONIC<br>COMMUNITY COLLEGE                                  |
| No Proposals Found                                          | Curriculog - Curriculum Management System                        |
|                                                             | Curriculog automates the process of curriculum approval, helping |

# **To Change Settings**

1. You can change your password if you roll over your name on the upper right, select "My Settings", select your name on the left-hand side of the page, and then "Change Password" will be the fourth item down on the right-hand side of the page.

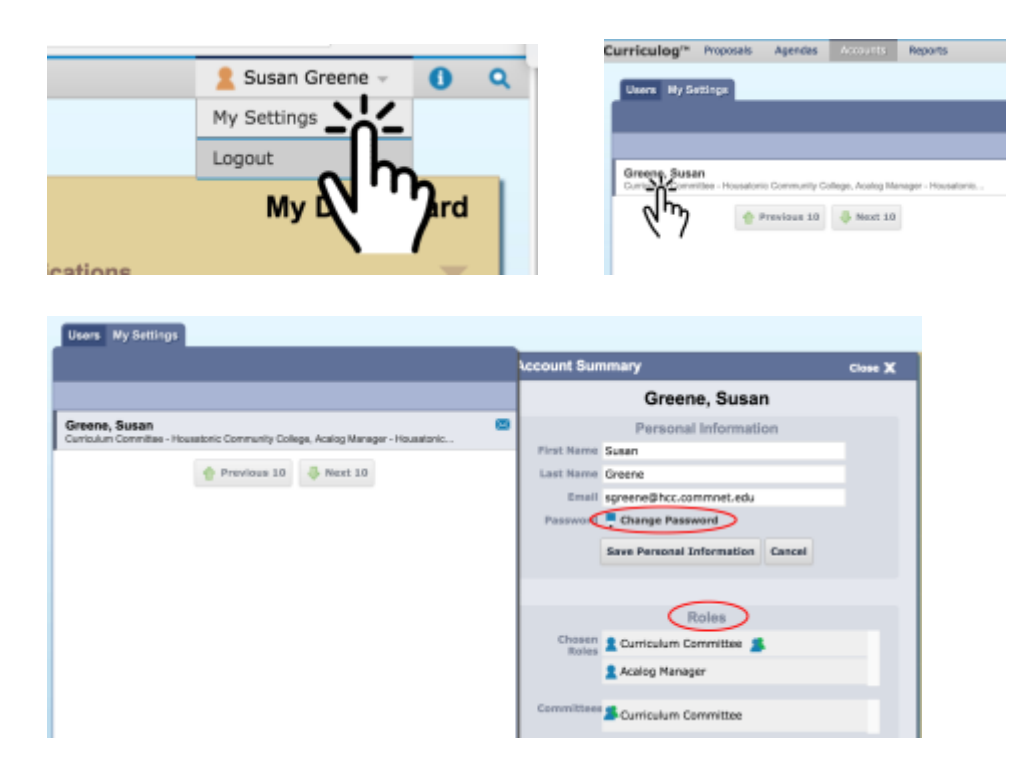

- 2. Under your settings, you can also see your roles (if you are a member or chair of a committee involved in the curricular process, for example).
- You can also choose how often you'd like email updates of curricular items that require your involvement. Options include a daily digest of all messages submitted through Curriculog (the default), weekly digests, M/W/F digests, T/Th digests, or for each email sent through Curriculog to be sent to you individually.

|                                                          | User Rights                                                                                                    |
|----------------------------------------------------------|----------------------------------------------------------------------------------------------------|
| Note: Disat<br>are being m<br>administrat<br>preferences | oled fields indicate that certain user preferences<br>naintained at the system level. Please contact an<br>or if you would like to change one of these<br>S. |
| Permissions                                              | 5                                                                                                    |
| 🗸 Can Origi                                              | nate Proposals                                                                                                    |
| 🗸 Can Impo                                               | ort                                                                                                    |
| ✓ System A                                               | dministrator                                                                                                    |
| Originator                                               | Get all messages for user's proposals \$                                                                                                    |
| Email                                                    | Daily Email Digest                                                                                                    |
| Process                                                  | Send messages for proposals in which I a $\ddagger$                                                                                                    |
| Signatura                                                | Lise Electronic DINS for signature steps                                                                                                    |
| Steps                                                    |                                                                                                    |
| Signature<br>Pin                                         | 🕕 View Pin                                                                                                    |
|                                                          | Save Preferences Cancel                                                                                                    |

#### To start a new curriculum proposal:

1. Select "+New Proposal" on the upper left.

| Curriculog™ | Proposals   | Agendas   | Accounts                       | Reports       |                   |
|-------------|-------------|-----------|--------------------------------|---------------|-------------------|
| My          | Tasks 🔍 My  | Proposals | Watch List                     | All Proposals |                   |
| $\sqrt{h}$  | ew Proposal | sals      | <ul> <li>Advanced f</li> </ul> | Filter S      | how: 10 results 💌 |
| X /         |             | No        | Proposals F                    | Found         |                   |

2. Select proposal type and then the check mark that appears to the right of the proposal type.

| All Processes Courses Programs Others                                  |     |
|------------------------------------------------------------------------|-----|
|                                                                        |     |
| Sort by: Process Title                                                 |     |
| HCC Course-Modification<br>Steps: 000000000000000000000000000000000000 |     |
| HCC Course-New Steps: 000000000000000000000000000000000000             |     |
| HCC Course-Termination<br>Steps: 000000000000000000000000000000000000  | ᆒ   |
| HCC Program - New Concentration<br>Steps: 2000 7 mandatory 7 total     | × 7 |
| HCC Program-Minor Modification<br>Steps: 2007 7 mandatory 7 total      |     |
| HCC Program-New Steps: 17 mandatory 17 total                           |     |
| HCC Program-Termination<br>Steps: 12 mandatory 12 total                |     |

3. It is possible to import information from existing programs or courses from the College Catalog so fields are pre-filled in. This is useful both for course/program modifications and for new courses/programs that are similar to existing courses/programs. Select the downward arrow on the upper-left of the proposal window, select the catalog from which you wish to import, and then select the appropriate course or program.

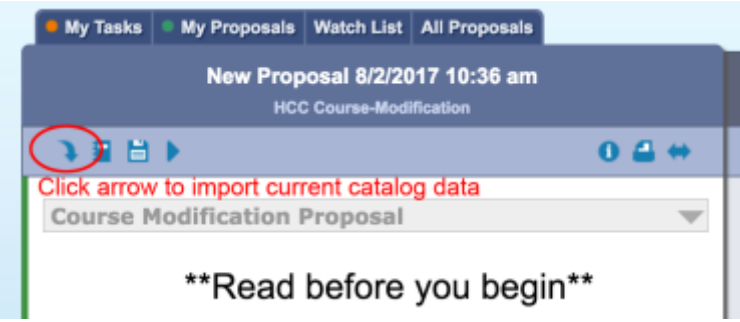

Information that is available for import will be shown. Click the checkboxes to the right of each item you'd like and then click "Import this Item" on the lower left.

|                                                                                                    |                                                                                                    | Close Window            |
|----------------------------------------------------------------------------------------------------|----------------------------------------------------------------------------------------------------|-------------------------|
|                                                                                                    |                                                                                                    |                         |
| Import Data Into Y                                                                                                    | our Proposal                                                                                                    |                         |
| Select an external system from                                                                                                    | which you would like to import curriculum data.                                                                                                    |                         |
| Acalog: 2017-2018 Academ                                                                                                    | ic Catalog PREVIEW                                                                                                    |                         |
| Acalog: 2017-2018 Academ                                                                                                    |                                                                                                    |                         |
|                                                                                                    |                                                                                                    | 、 I                     |
|                                                                                                    | Cancel Import                                                                                                    | <u>ה</u> א              |
|                                                                                                    |                                                                                                    |                         |
|                                                                                                    | <b>\</b>                                                                                                    | /                       |
|                                                                                                    |                                                                                                    |                         |
|                                                                                                    |                                                                                                    |                         |
|                                                                                                    |                                                                                                    |                         |
|                                                                                                    |                                                                                                    | Close Window            |
|                                                                                                    |                                                                                                    |                         |
| Search 2017-2018                                                                                                    | Academic Catalog PREVIEW                                                                                                    |                         |
|                                                                                                    | ······································                                                                                                    |                         |
| Using the faceted search below                                                                                                    | v, locate the course or program you would like to impose<br>the course of program you would like to impose<br>the course of program you would like to impose<br>the course of program you would like to impose<br>the course of program you would like to impose<br>the course of program you would like to impose<br>the course of program you would like to impose<br>the course of program you would like to impose<br>the course of program you would like to impose<br>the course of program you would like to impose<br>the course of program you would like to impose<br>the course of the course of program you would like to impose<br>the course of the course of the course of the course of the course<br>the course of the course of the course of the course of the course of the course<br>the course of the course of the course of the course of the course<br>the course of the course of the cour | ort into this proposal. |
| Filter Courses                                                                                                    |                                                                                                    |                         |
| Filter Courses                                                                                                    |                                                                                                    |                         |
| Search all courses                                                                                                    |                                                                                                    |                         |
| Or add Ellter Ellter by field                                                                                                    |                                                                                                    |                         |
| or add miller i river by held                                                                                                    |                                                                                                    |                         |
|                                                                                                    |                                                                                                    |                         |
| Start Date: End                                                                                                    | d Date: Sort Results By:                                                                                                    |                         |
|                                                                                                    | Prefix Code Name                                                                                                    |                         |
|                                                                                                    |                                                                                                    |                         |
| Exclude previously imposed                                                                                                    | orted items                                                                                                    |                         |
|                                                                                                    |                                                                                                    |                         |
|                                                                                                    |                                                                                                    |                         |
| Search Availa                                                                                                    | ble Curriculum Select Another External System                                                                                                    | Cancel Import           |
| -ò                                                                                                    | 6                                                                                                    |                         |
|                                                                                                    |                                                                                                    |                         |
| ~~~~~~~~~~~~~~~~~~~~~~~~~~~~~~~~~~~~~~~                                                                                                    | <b>m</b>                                                                                                    |                         |
|                                                                                                    | 1                                                                                                    |                         |
| ```                                                                                                    | 1                                                                                                    |                         |
|                                                                                                    |                                                                                                    |                         |
| Search Availa                                                                                                    | ble Curriculum   Select Another External System                                                                                                    | Cancel Import           |
|                                                                                                    |                                                                                                    |                         |
|                                                                                                    |                                                                                                    |                         |
| Search Results (1 to 20                                                                                                    | of 491)                                                                                                    |                         |
| ACCT F101 Association Deep                                                                                                    |                                                                                                    |                         |
| ACC+ ETOT Accounting Proc                                                                                                    | edures 1                                                                                                    |                         |
| ACC* E102 Accounting Proc                                                                                                    | edures II                                                                                                    |                         |
|                                                                                                    |                                                                                                    | 1.4                     |
| ACC* E113 Principles of Final                                                                                                    | ancial Accounting                                                                                                    |                         |
|                                                                                                    |                                                                                                    | lh.                     |
| ACC* E117 Principles of Mar                                                                                                    | nagerial Accounting                                                                                                    | וייה                    |
|                                                                                                    |                                                                                                    |                         |
|                                                                                                    |                                                                                                    |                         |
|                                                                                                    |                                                                                                    |                         |
| moort Data Into Your Proposal                                                                                                    |                                                                                                    |                         |
| arrient the fields that will be imported into your proposal (only fi                                                                                                    | feigh that are mapped will be listed here). If you would like to prevent the imported date from overwrit<br>er feed.                                                                                                    | ing an                  |
| new growth poor programs, and "angeon mere to provide the<br>new your click import, your date will be validated against the pro-<br>geotest into the form to prevent among. | posel. Any data that is incorrect will have a message telling you what is wrong with the data, and it will                                                                                                    | not be                  |
| eid Name                                                                                                    | Osta Preview Import Fi                                                                                                    | ald                     |
| Course Medification Proposal: Profix                                                                                                    | ACC*                                                                                                    |                         |
| Lourse Hedification Proposal: Common Course Humber:<br>Ecurate Medification Proposal: Course Title:                                                                         | Cast Accounting I                                                                                                    |                         |
| Course Medification Proposal: Department Requesting Change:<br>Course Medification Proposal: Course Type:                                                                   | Accounting III                                                                                                    |                         |
| Durse Heilfication Proposal: ISature                                                                                                    | Adve-Valle 8                                                                                                    |                         |
| Course Medification Proposal: Cede(x):<br>Course Medification Proposal: Course Description:                                                                                 | Bull<br>Develops the principles of cost epocapting introduced in ACC*.5117. The Bill                                                                                                    |                         |
|                                                                                                    | scudent will relate the personn of cost accounting to the overall financial structure. Kinisus types of cost accounting systems                                                                                                    |                         |

8

CB credite() ACC\* E117

Silication Proposal: Prerequisiteds

\* Dourse Machineston Proposal: Note [This level will description and is not part of the official description

- 4. Complete all required fields (indicated by \*) and all fields applicable to your proposal. \*\*\* DO NOT EDIT ANY IMPORTED FIELDS YET—NO CHANGES MAY BE MADE UNTIL STEP 8 \*\*\*
- Course Modification and Course Termination Proposals require that you run an Impact Report that lists any courses or programs that would be impacted by your proposed change.

To run an Impact Report, click in on the top left of the proposal form. Copy all of the information in the Impact report and paste it into the correct field.

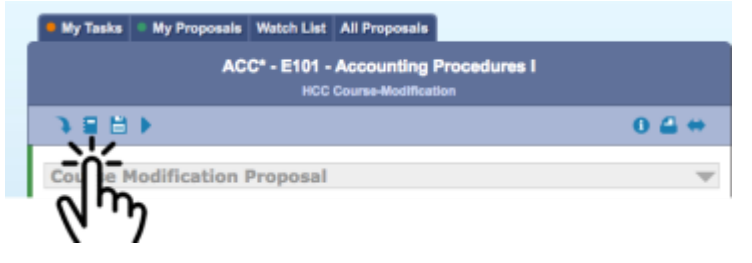

6. **If you are modifying an existing program**, please also complete the following Excel file: <u>Program Requirements - Side-by-side comparison (Excel)</u> and upload.

In order to **upload an attachment**, as is required by some forms, click <sup>1</sup> in the top right corner.

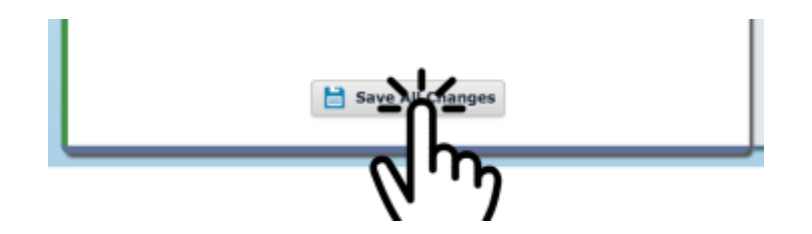

7. Click "Validate and Launch Proposal" using the arrow on the upper left.

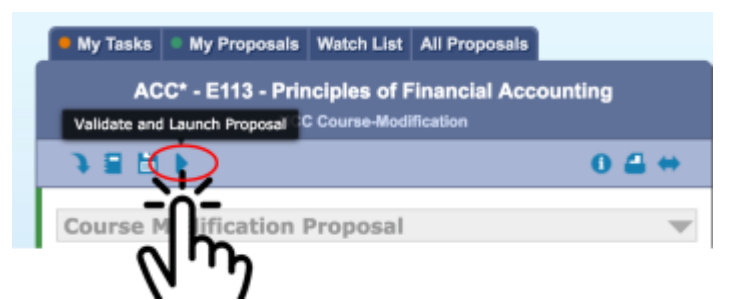

NOTE: If you have not completed all required fields you will see the following error message. Choose "Show Me" and complete the form.

| Could Not Launch Proposa | il .                                               |
|--------------------------|----------------------------------------------------|
| Please correct t         | he following errors before launching the proposal. |
| Proposal has validation  | orrors<br>Ok Show Me                               |

Once your proposal validates you will see this window, choose "Launch Proposal".

| You are about to launch. | this proposal. Once you have  | in launched this proposal. It will b | hadle the |
|--------------------------|-------------------------------|--------------------------------------|-----------|
| approval process. The p  | roposal will appear in your I | task list under the "My Proposals"   | ' tab and |
| you may easily view its  | progress at any time. How     | ever, you may not edit the propo     | sal after |
| launch uniess y          | ou are included in a particu  | iar step of the approval process.    |           |
|                          |                               |                                      |           |

- 8. The first step for approval is the "Originator" step. To get to this step, click on "My Tasks" and click the second option to the right the proposal name for "Edit Proposal." **This is where you would edit/modify any information imported from the catalog.**
- 9. If your proposal includes changes to any of the imported data you can review these changes by selecting "Show Current and Markup" in the User Tracking screen in the Proposal Toolbox (right side of screen).

| show current        |                                       |            |
|---------------------|---------------------------------------|------------|
| Show original       |                                       |            |
| Show current        |                                       |            |
| Show current with m | arkup                                 | Ω          |
|                     | • Add Comment                         | h          |
| There an            | e no comments available for this prop | <b>V</b> 7 |

If, during later steps, others have made any edits to the proposal they will also be listed. Each user that makes changes is assigned a different color.

| ng All Edits by All Users<br>eck all XUncheck all  |  |
|----------------------------------------------------|--|
| ng All Edits by All Users<br>eck all 💥 Uncheck all |  |
| eck all 👷 Uncheck all                              |  |
|                                                    |  |
| 1: Originator                                      |  |
| Susan Greene                                       |  |
| 2: Department Chair                                |  |
| Pamela Pirog                                       |  |
|                                                    |  |
|                                                    |  |

Changes to any field will display in a new color as shown below:

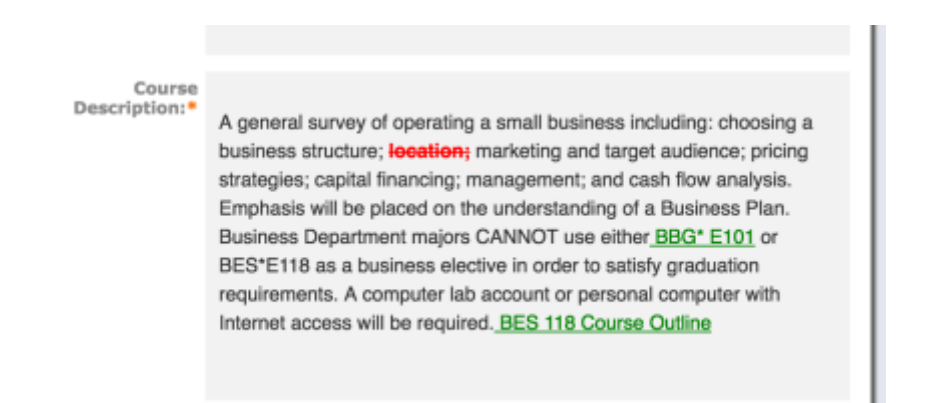

10. When finished, click the circle with the check-mark on the right for "Decisions".

| My Tasks My Proposals Watch List All Proposals |                                                                                                    |            |            |
|------------------------------------------------|----------------------------------------------------------------------------------------------------|------------|------------|
| ACC* - E113 - Principles of Financial Account  | ting                                                                                                    | Propos     | al Toolbox |
| HCC Course-Modification                        |                                                                                                    | Decisions  |            |
| - <b>B</b>                                     | 0 🗳 🗰                                                                                                    | * 690      | ×          |
| Course Medification Proposal                   | _                                                                                                    | <br>-0-    |            |
| Course Modification Proposal                   | The second second secon | <u>م</u> س | racking    |

11. Choose to "Approve".

#### To approve or reject a proposal:

- 1. Click on "My Tasks".
- 2. If you are the "originator" or assigned to a "role" that currently needs to approve or reject a proposal, click the second option to the right the proposal name for "Edit Proposal."

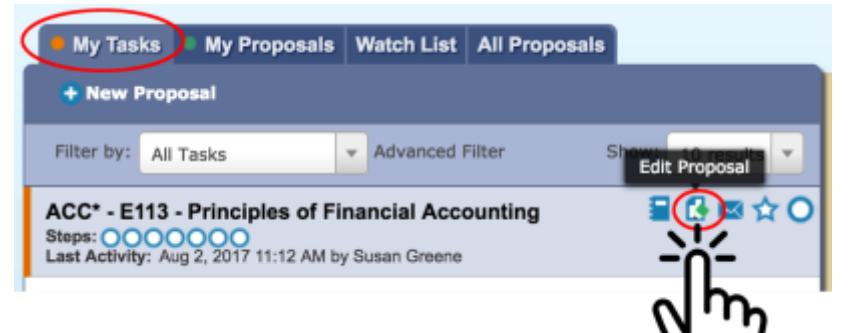

3. Review the proposal. If the proposal includes course- or program-modifications, you can review these changes by selecting "Show Current and Markup" in the User Tracking screen in the Proposal Toolbox (right side of screen).

### Using Curriculog to Develop Curriculum proposals

| Show current         |                                    |    |
|----------------------|------------------------------------|----|
| Show original        |                                    |    |
| Show current         |                                    |    |
| Show current with ma | rkup                               | 0  |
|                      | • Add Comment                      | Jh |
| There are            | no comments available for this pro |    |

If, during later steps, others have made any edits to the proposal they will also be listed. Each user that makes changes is assigned a different color.

| how current with markup        |  |
|--------------------------------|--|
| Showing All Edits by All Users |  |
| ✓ Check all 👷 Uncheck all      |  |
| Step 1: Originator             |  |
| 🖉 📕 Susan Greene               |  |
| Step 2: Department Chair       |  |
| 🛛 🗖 Pamela Pirog               |  |
|                                |  |
|                                |  |

Changes to any field will display in a new color as shown below:

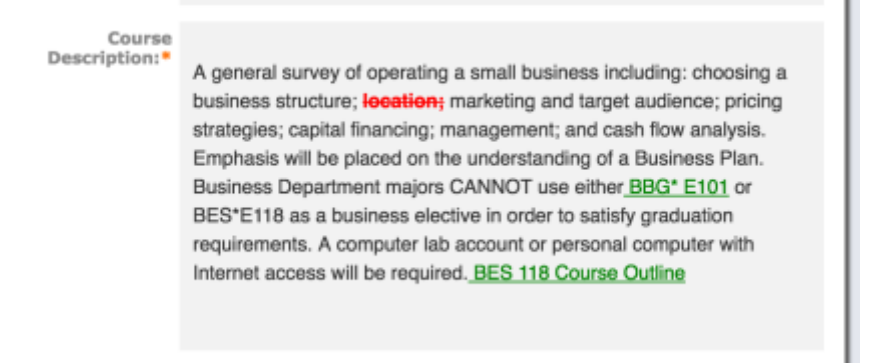

4. When you are ready to make a decision, click the circle with the check-mark on the right for "Decisions".

| My Tasks My Proposals Watch List All Proposals                    |       |     |     |  |
|-------------------------------------------------------------------|-------|-----|-----|--|
| ACC* - E113 - Principles of Financial Accounting Proposal Toolbox |       |     |     |  |
| HCC Course-Modification Decisions                                 |       |     |     |  |
| 8                                                                 | 0 🖀 🗰 |     |     |  |
|                                                                   |       | -n- |     |  |
| Course Modification Proposal                                      | Ŧ     |     | 5.0 |  |

5. You can choose to "Approve", "Reject", or "Hold" if you need more information or would like to see a modification before making a decision. All three options offer the opportunity to comment, although commentary will be *mandatory* if "Hold" is selected. When finished, click "Make My Decision."

| • = •          | 4 © ⊖ ×                        |
|----------------|--------------------------------|
|                | Your Decision                  |
| What would you | like to do with this proposal? |
| Approve        | Hold                           |
| Reject         |                                |
| Please commen  | on your decision below.        |
|                |                                |
|                |                                |
|                |                                |
|                |                                |
|                |                                |
|                | ~                              |
|                | 15                             |
|                | Make Hy Decision               |
|                | 10                             |

If your decision requires a SIGNATURE PIN you will see this screen:

| Please en   | ter your signature | e pin to approve th | is proposal. |
|-------------|--------------------|---------------------|--------------|
| gnature Pin |                    |                     |              |
|             |                    |                     |              |
|             |                    |                     |              |
|             |                    |                     |              |

To find your PIN, roll over your name on the upper right, select "My Settings", then select your name on the left. Scroll down on the right to find an option to "View PIN".

|                                                          | User Rights                                                                                                    |                |
|----------------------------------------------------------|----------------------------------------------------------------------------------------------------|----------------|
| Note: Disab<br>are being m<br>administrat<br>preferences | led fields indicate that certain user prefere<br>aintained at the system level. Please cont<br>or if you would like to change one of these | nces<br>act an |
| Permissions                                              | 5                                                                                                    |                |
| 🗹 Can Origi                                              | nate Proposals                                                                                                    |                |
| 🗹 Can Impo                                               | int                                                                                                    |                |
| 🗹 System A                                               | dministrator                                                                                                    |                |
| Originator                                               | Get all messages for user's proposals                                                                                                    | \$             |
| Email                                                    | Daily Email Digest                                                                                                    | ŧ              |
| Process                                                  | Send messages for proposals in which I a                                                                                                   | ŧ              |
| Signature                                                | Use Electronic PINS for signature steps                                                                                                    | ¢              |
| Signature                                                | U View Pin                                                                                                    |                |
|                                                          | Save Preferences Cancel                                                                                                    |                |

To Log Out Roll over your name on the upper right and select "Log Out."

| 🙎 Susan Greene 👻 | 0    | ۹ |
|------------------|------|---|
| My Settings      |      |   |
| Logout           |      |   |
| My hypo          | bard |   |